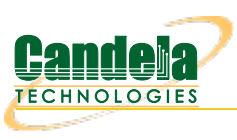

## **Customizing DOS Window Settings**

**Goal**: Make your DOS windows large and do cut and paste easier. Here we review DOS window settings that will help you to work faster.

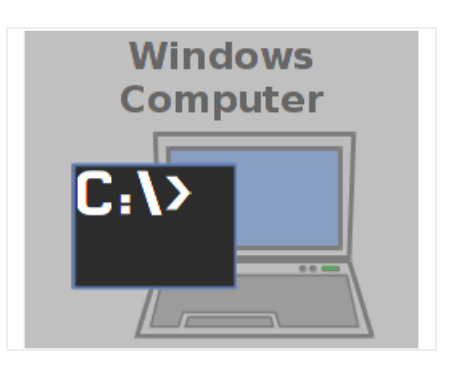

- 1. Customizing DOS Window Settings starts by right clicking the Start Menu
- 2. Type in cmd and hit Enter

| Start S                        | 2           |
|--------------------------------|-------------|
| Programs (1)                   |             |
| 🔤 cmd.exe                      |             |
| Files (432)                    |             |
| 🚳 ant.cmd                      |             |
| 🚳 antenv.cmd                   |             |
| 💿 complete-ant-cmd.pl          |             |
| 🚳 envset.cmd                   |             |
| 🔊 runrc.cmd                    |             |
| If_shell_cmd.bash              |             |
| 💽 gui_cmd.png                  |             |
| gen_cmds.spec                  |             |
| radius_cmds.txt                |             |
| CmdProcJig.java                |             |
| 💿 lf_associate_ap.pl           |             |
| ubridge.cc                     |             |
| test_refcnt.pl                 |             |
| $\mathcal{P}$ See more results |             |
|                                | Chut dawa b |

3. To get to your DOS window faster, you can pin it to your task bar. *Right click* the task bar CMD window icon and select **Pin this program to taskbar** 

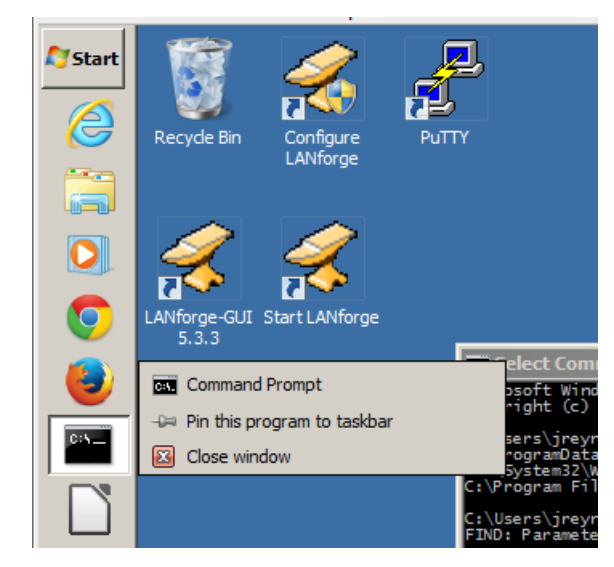

4. On the DOS window title bar, *Right click* and select the **Defaults** menu item

|   | Restore    |   | pt    | <u>- 🗆 ×</u> |
|---|------------|---|-------|--------------|
|   | Move       |   | odes> | <b>_</b>     |
|   | Size       |   |       |              |
| - | Minimize   |   |       |              |
|   | Maximize   |   |       |              |
| × | Close      |   |       |              |
|   | Edit       | ► |       |              |
|   | Defaults   |   |       |              |
|   | Properties |   |       |              |
|   |            |   |       |              |
|   |            |   |       |              |
|   |            |   |       |              |
|   |            |   |       |              |
|   |            |   |       |              |
|   |            |   |       |              |
|   |            |   |       |              |
|   |            |   |       |              |
|   |            |   |       |              |
|   |            |   |       | -            |

5. Select the Quick Edit Mode setting. This allows you to highlight text in the window easily.

| Console Windows Properties              | ]              | × |
|-----------------------------------------|----------------|---|
| Options Font Layout Colors              |                |   |
| Cursor Size<br>Small<br>Medium<br>Large |                |   |
| Command History                         | Edit Options   |   |
| Buffer Size: 50 主                       | QuickEdit Mode |   |
| Number of Buffers: 4 📫                  | Insert Mode    |   |
| Discard Old Duplicates                  | AutoComplete   |   |
|                                         |                |   |
|                                         |                |   |
|                                         | OK Cancel      |   |

6. In the Font tab, select a slimmer TrueType font, like Consolas or Lucida Console, and set the font size to 10

| Console Windows Properties                                                                                                    |                                                                       | × |
|----------------------------------------------------------------------------------------------------|-----------------------------------------------------------------------|---|
| Options Font Layout Color                                                                                                    | s                                                                     |   |
| Window Preview                                                                                                    | Size                                                                  |   |
|                                                                                                    | 10<br>12<br>14<br>16<br>18<br>20<br>24 ▼                              |   |
| Font Bold fonts                                                                                                    |                                                                       |   |
| Selected Font : Lucida Console<br>C:\WINDOWS> dir<br>SYSTEM <dir> 10-<br/>SYSTEM32 <dir> 10-<br/>README TXT 26926 10-</dir></dir> | Each character is:<br>6 screen pixels wide<br>1 10 screen pixels high |   |
|                                                                                                    | OK Cancel                                                             |   |

7. In the Layout tab, change the Window Size to 132 columns and 56 rows

| Console Windows Properties |                            | ×        |
|----------------------------|----------------------------|----------|
| Options Font Layout Colo   | irs                        |          |
| Window Preview             | - Screen Buffer Size       |          |
|                            | Width: 132                 | a        |
|                            | Height: 300                | <u>-</u> |
|                            | Window Size                |          |
|                            | Width: 132                 | 3        |
|                            | Height: 56                 | 3        |
|                            | Window Position            |          |
|                            | Left:                      |          |
|                            | Top: 0                     |          |
|                            | Let system position window | N        |
|                            |                            |          |
|                            |                            |          |
|                            |                            |          |
|                            |                            |          |
|                            |                            |          |
|                            | OK Cano                    | ;el      |

8. Click **OK** to save. The next DOS window you open will appear with your customized settings. Candela Technologies, Inc., 2417 Main Street, Suite 201, Ferndale, WA 98248, USA

www.candelatech.com | sales@candelatech.com | +1.360.380.1618